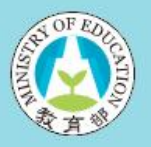

### 國內大專校院

#### 選送學生出國研修或國外專業實習網站

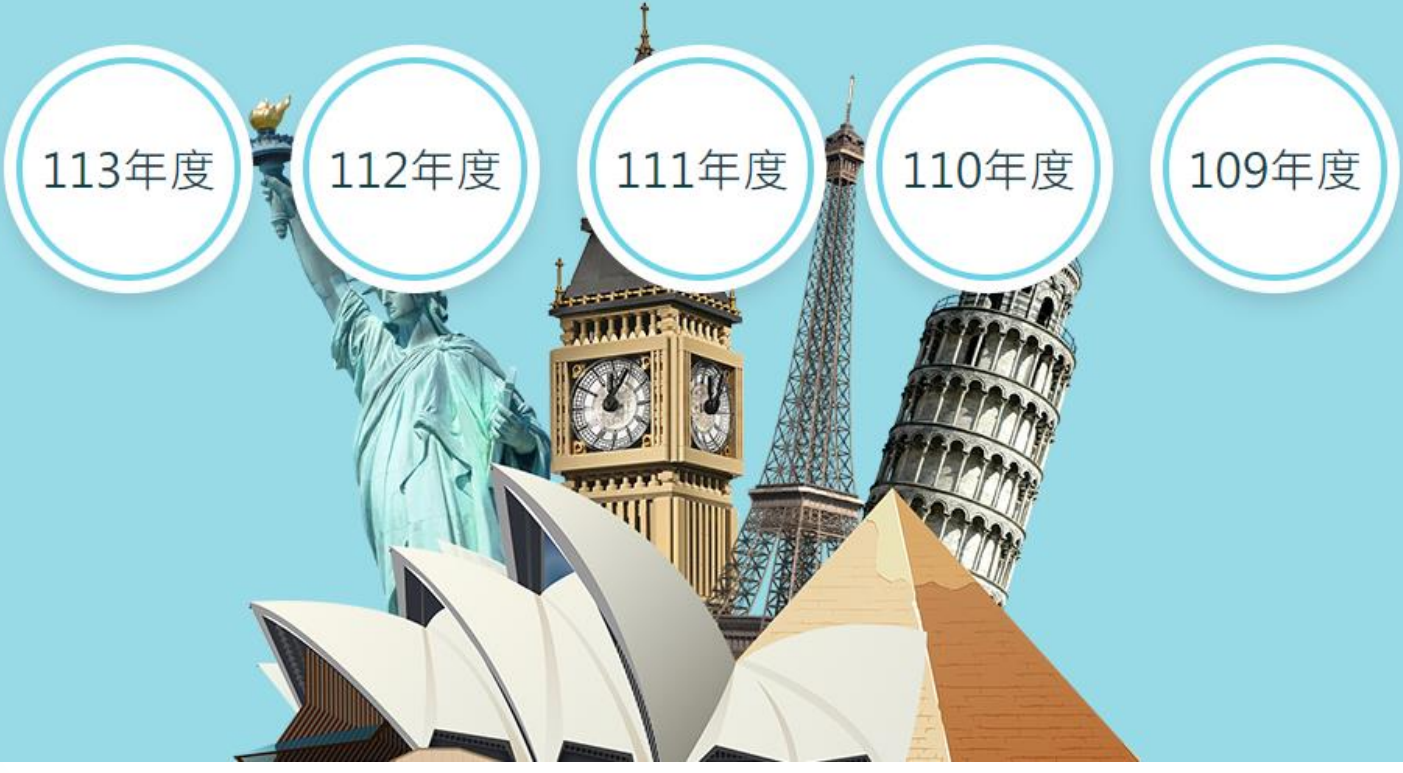

# 申請流程操作說明

大綱

### 學校聯絡人

- 飛颺/惜珠/築夢/新南向 整體申請填報流程。
- 額外針對 築夢/新南向 說明不同於 飛颺/惜珠 的部分。

計畫主持人

• 築夢/新南向子計畫案申請填報流程。

維護與結案作業

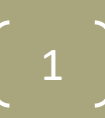

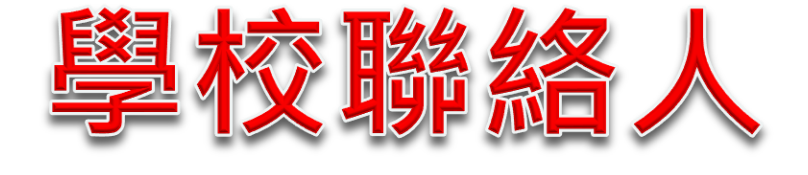

### 飛颺/惜珠/築夢/新南向

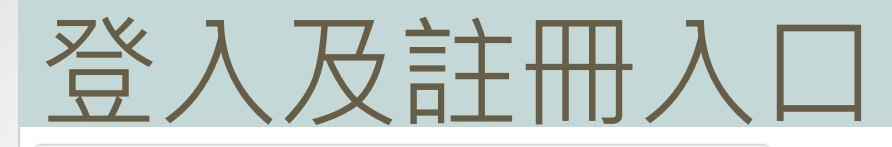

歡迎來到國內大學校院自行選送人才出國研修服務網 ==> [選擇其他年度]

- 4. 帳號註冊:請聯繫計畫辦公室取得帳號並註冊聯絡人資料 取得密碼登入系統。
- 忘記密碼:使用忘記密碼系統將發送密碼至貴校承辦人信 箱,如有問題請洽計畫辦公室。
- 各校請於規定時間內完成各項申辦作業,欲知本年度期程 請參考[日程表]
- 4. 各項計畫結餘款繳回支票受款人請填入:

國立臺灣科技大學403專戶

| 帳號             |                                                                                                    |  |
|----------------|----------------------------------------------------------------------------------------------------|--|
| 請輸入帳號          |                                                                                                    |  |
| 密碼             |                                                                                                    |  |
| 請輸入密碼          |                                                                                                    |  |
| 驗證碼            |                                                                                                    |  |
|                | 4041 • 2                                                                                                    |  |
|                |                                                                                                    |  |
|                | 登入                                                                                                    |  |
|                |                                                                                                    |  |
|                | 忘記密碼 帳號註冊                                                                                                    |  |
| 승수 대기 바트 만주    |                                                                                                    |  |
| a土 1117 平安 575 | ↓                                                                                                    |  |
|                | •                                                                                                    |  |
| 學校帳號           |                                                                                                    |  |
| 請來電辦公室確        | 127 日本 11 日本 11 1 |  |
| 驗證碼            |                                                                                                    |  |
|                | 6572 • 2                                                                                                    |  |
|                |                                                                                                    |  |
|                | 下一步                                                                                                    |  |
|                |                                                                                                    |  |

回到首百

學校聯絡人登入

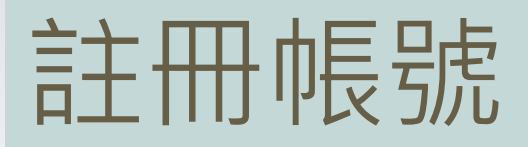

| 註冊帳號      | 已申請過未收到認證信請 ⊿ 點此重發    |
|-----------|-----------------------|
| 學校帳號      |                       |
| 學校名稱      | 大學                    |
| * 登入帳號    |                       |
| * 密碼      |                       |
| * 密碼確認    |                       |
| * 校方聯絡人   |                       |
| * 服務單位    |                       |
| * 聯結電話    | 分機                    |
| 傅真        |                       |
| 通訊地址      |                       |
| * E-Mail  | (講使用學校信雜註冊)           |
| 國際長姓名     |                       |
| 國際長聯結電話   | 分機                    |
| 國際長E-Mail |                       |
| 備註        | 按下確認註冊後,會收到系統自動寄出的認證信 |
|           | 請輸入右方4位數的驗證碼<br>確認註冊  |

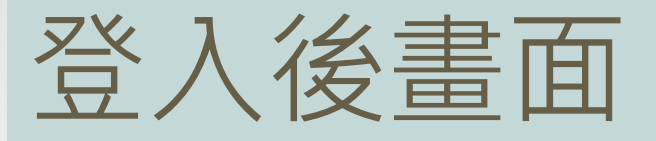

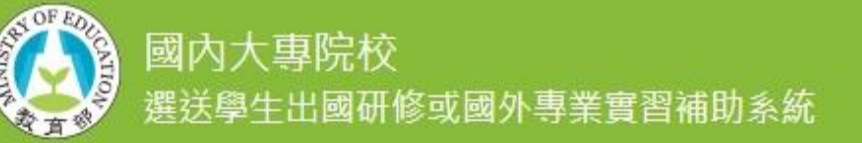

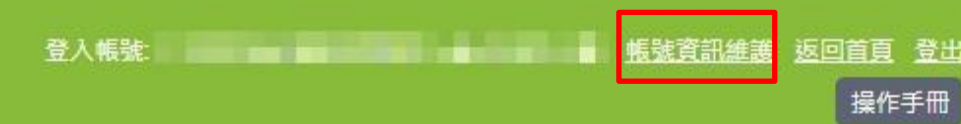

### 選送學生出國研修或國外專業實習補助計畫

| 學海飛颺計畫                          | 學海築夢計畫                            |
|---------------------------------|-----------------------------------|
| 學海計畫申請與維護作業說明                   | 學海計畫申請與維護作業說明                     |
| 111-1學海飛颺計畫申請/開放申請中             | 111-2 第2次受理學海藥夢申請案/開放申請中          |
| 110-1學海飛颺計畫申請/初審通過/複審通過/未列印結案資料 | 110-1 學海築夢計畫申請 /初審通過/複審通過/未列印結案資料 |
| 109-1學海飛颺計畫申請/初審通過/複審通過/同意核結    | 109-1 學海築夢計畫申請 /初審通過/複審通過/未列印結案資料 |
| 108-1學海飛颺計畫申請/初審通過/複審通過/同意核結    | 108-1 學海築夢計畫申請 /初審通過/複審通過/同意核結    |
|                                 |                                   |
|                                 |                                   |
| 學海惜珠計畫                          | 新南向學海築夢計畫                         |
| 學海計畫申請與維護作業說明                   | 學海計畫申請與維護作業說明                     |
| 111-1學海惜珠計畫申請/關放申請中             | 110-1 新南向學海築夢計畫申請/開放申請中           |
| 110-1學海惜珠計畫申請/初審通過/複審通過/未列印結案資料 | 109-1 新南向學海築夢計畫申請/初審通過/複審通過       |
| 108-1學海惜珠計畫申請/初審通過/複審通過/同意核結    | 108-1 新南向學海築夢計畫申請 /初審通過/複審通過/同意核結 |

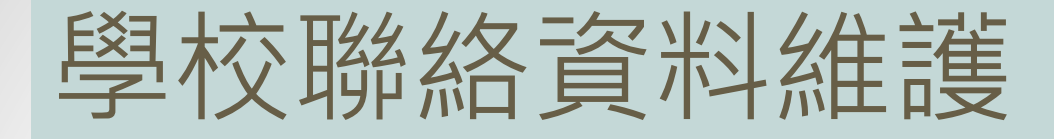

#### 登入帳號: <u>帳號資訊維護返回首頁登出</u> 操作手冊

6

到內大專院校 選送學生出國研修或國外專業實習補助系統

| 學校聯絡資料維護   | 返回計畫申請流程               |
|------------|------------------------|
| 學校帳號       |                        |
| 學校名稱       | ■大學 每個頁面都有「返回計畫申請流     |
| 登入帳號       | ■■■■ 程」的按鈕·方便承辦人快速回    |
| 密碼         | ◎ 修改密碼 到主書面            |
| 密碼確認       |                        |
| *校方聯給人     |                        |
| *服務單位      |                        |
| *聯絡電話      | 分機                     |
| 傅真         |                        |
| 通訊地址       |                        |
| * E-Mail   | (請使用學校信箱註冊)            |
| *國際長姓名     |                        |
| *國際長聯絡電話   | 分機                     |
| *國際長E-Mail |                        |
| 學校统一編號     |                        |
| 學校帳戶資訊     | 銀行名稱<br>分行<br>帳號<br>戶名 |
| 備註         |                        |

儲存

## 回到首頁畫面

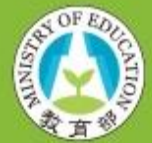

國內大專院校 選送學生出國研修或國外專業實習補助系統

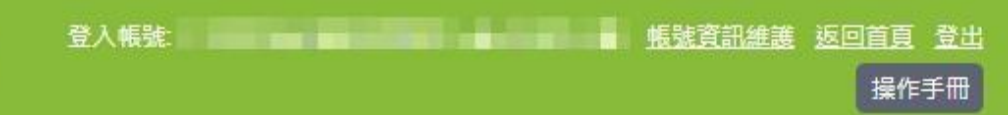

### 選送學生出國研修或國外專業實習補助計畫

| 學海飛颺計畫                          | 學海築夢計畫                           |
|---------------------------------|----------------------------------|
| 學海計畫申請與維護作業說明                   | 學海計畫申請與維護作業說明                    |
| 111-1學海飛颺計畫申請/開放申請中             | 111-2 第2次受理學海藥夢申請案/開放申請中         |
| 110-1學海飛颺計畫申請/初審通過/複審通過/未列印結案資料 | 110-1 學海藥夢計畫申請/初審通過/複審通過/未列印結案資料 |
| 109-1學海飛颺計畫申請/初審通過/複審通過/同意核結    | 109-1 學海藥夢計畫申請/初審通過/複審通過/未列印結案資料 |
| 108-1學海飛颺計畫申請/初審通過/複審通過/同意核結    | 108-1 學海藥夢計畫申請/初審通過/複審通過/同意核結    |
| 學海惜珠計畫                          | 新南向學海築夢計畫                        |
| 學海計畫申請與維護作業說明                   | 學海計畫申請與維護作業說明                    |
| 111-1學海惜珠計畫申請/關放申請中             | 110-1 新南向學海築夢計畫申請/開放申請中          |
| 110-1學海惜珠計畫申請/初審通過/複審通過/未列印結案資料 | 109-1 新南向學海築夢計畫申請/初審通過/複審通過      |
| 108-1學海惜珠計畫申請/初審通過/複審通過/同意核結    | 108-1 新南向學海築夢計畫申請/初審通過/複審通過/同意核結 |

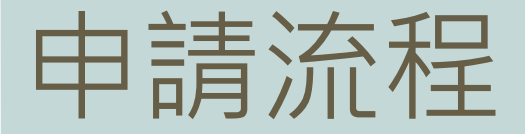

#### 學海飛颺計書申請 返回計畫申請流程 ★標籤提示目前該項目的處理狀況 ※語位各項關於時程記該時間內完成計畫由語作業,並於受理由語補助計畫截止日前送出計畫由語,逾期無效。 上傳校內甄羅辦法開放時間: 2022年1月1日 00:00 至 2022年2月1日 23:59 上傳校內甄選辦法 未填室 語於由語時程內,於本系統完成上傳校內顧攝難法。 修改/補繳校內甄選辦法開放時間: 2022年2月2日 00:00 至 2022年3月31日 23:59 修改/補繳校內甄選辦法 逾107年2月1日(補)上傳校內甄邏辦法者,習會被列入行政績效評核 受理申請補助計畫書開放時間: 2022年2月2日 00:00 至 2022年3月31日 23:59 填寫計畫基本資料 填寫與確認計畫書基本資料,包含以下項目 預計獲送學生清冊與計畫經費 2.福計攝送學生資料自動計算向教育部申請金額與學校自備款,可編輯學校自備款金額,但不得少於本部補助金額的20%。填寫預計攝送學生資料、出國資訊與預計向教育部申請金書明細。 自動產生 二、近三年內薦送學校計畫執行情形 揭供查詢近三年本計畫執行成效(若有)。 填寫計畫其他相關說明「下載計畫書PDF 填寫計畫其他相關說明,包含以下項目 一、申請學生赴國外研修之需求性及國外研修課程之適切性 末填寫 一)鼓勵學生出國研修措施 未适宜 二)請敘明學校對選送學生出國計畫之甄選作業方式 、執行本計畫之推廣及鼓勵措施 未填寫 -傳計書書封面用印 天道路 「戴計畫書用印封面,請於申請載止日前完成用印並上傳至本系統後送出本次補助計畫申請。 \*是否包含中低收入戶學生: 0 是 \* 否 前往登記 ★只有飛颺、築夢、新南向有此項目

送出計畫書申請

## - 、上傳校內甄選辦法

#### 含修改/補繳校內甄選辦法

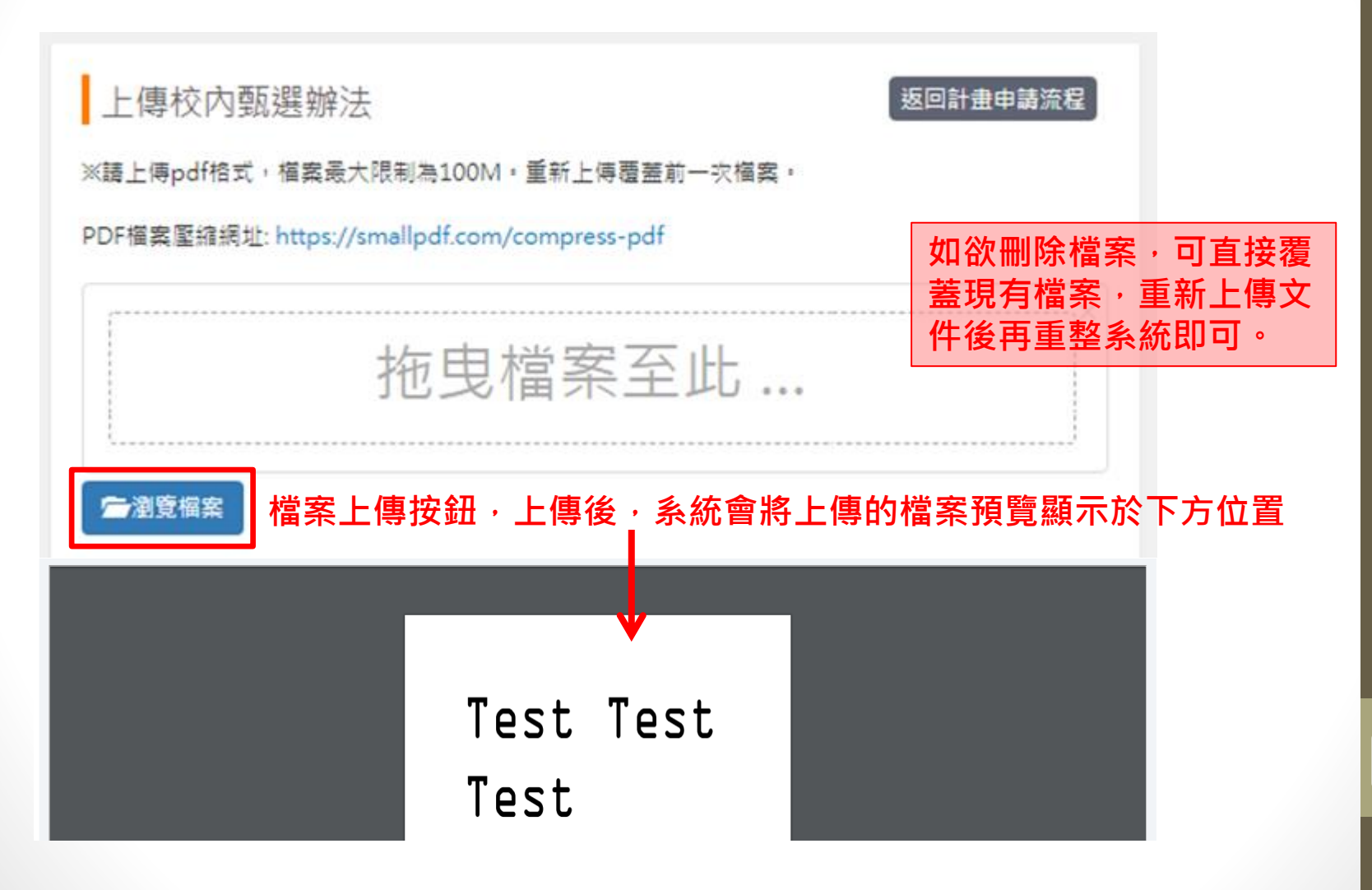

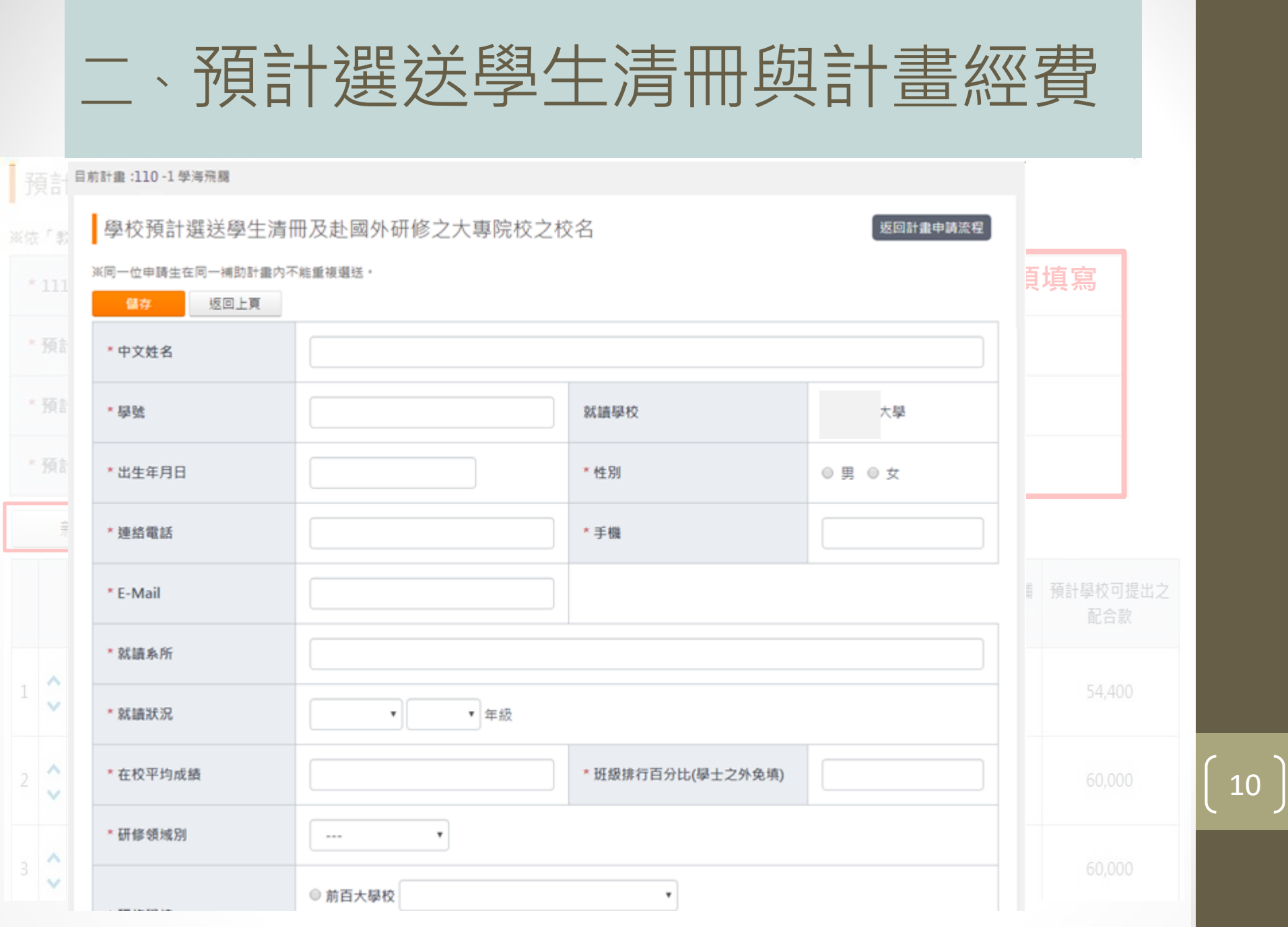

### 三、近三年內薦送學校計畫執行情形

 若前三年有申請過學海計畫,此頁會顯示過去三年薦送學 校執行本計畫的情形。(此頁為系統自動產生)

近三年內薦送學校計畫執行本計畫情形

(一) 儘送優秀學生名離及經費使用明細

|   | 67 M | 88.07     | TE AN ARE GU   |    | 經費總    | 開求     |        | an av of he bh of an  | 网络巨合物         |
|---|------|-----------|----------------|----|--------|--------|--------|-----------------------|---------------|
|   | 牛皮   | XI-FA     | 177 NP-128 799 | 学费 | 生活费    | 飛機皿    | 總計     | 23. ME OF THE DUTE SE | ÷1X.80. ⊂1.94 |
| 1 | 111  | -         | 日本             | 0  | 49,500 | 10,500 | 60,000 | 50,000                | 10,000        |
| 2 | 111  | Station - | 日本             | 0  | 45,100 | 17,900 | 63,000 | 52,500                | 10,500        |
| з | 111  | -840      | 法國             | 0  | 39,000 | 39,000 | 78,000 | 65,000                | 13,000        |

#### (二) 攝送優秀學生出國研修執行構效統計分析

| 年度         | 執行狀態 | 磁送人数                              | <b>石开 信約 回約 方川</b>                                                        | 研修領域                  | 教育部核定補助金額 | 實際支用金額                        |
|------------|------|-----------------------------------|---------------------------------------------------------------------------|-----------------------|-----------|-------------------------------|
| 110        | 執行中  | 原計量描述<br>人數:45人<br>實際描述<br>人數:24人 | · 指完:1人<br>日本:10人<br>法团:3人<br>澳大利亞:1人<br>瑞典:2人<br>美团:2人<br>美团:4人<br>義面:1人 | 人文社會領域:23人<br>餐放管理:1人 | 1,440,000 | 款寶郎:1,437,500元<br>學校:287,500元 |
| 109        | 已完成  | 原計量選送<br>人数:35人<br>要隔選送<br>人数:19人 | 日本:8人<br>立陶范:1人<br>美図:4人<br>英図:3人<br>瑞典:1人<br>韓回:1人                       | 人文社會領域:19人            | 1,050,000 | 款弯部:1,000,000元<br>攀校:200,000元 |
| <u>108</u> | 已完成  | 原計畫還送<br>人數:18人<br>實限還送<br>人數:18人 | 日本:13人<br>法國:1入<br>美國:1人<br>韓國:3人                                         | 人文社會領域:18人            | 2,000,000 | 教育部:2,000,000元<br>學校:400,000元 |

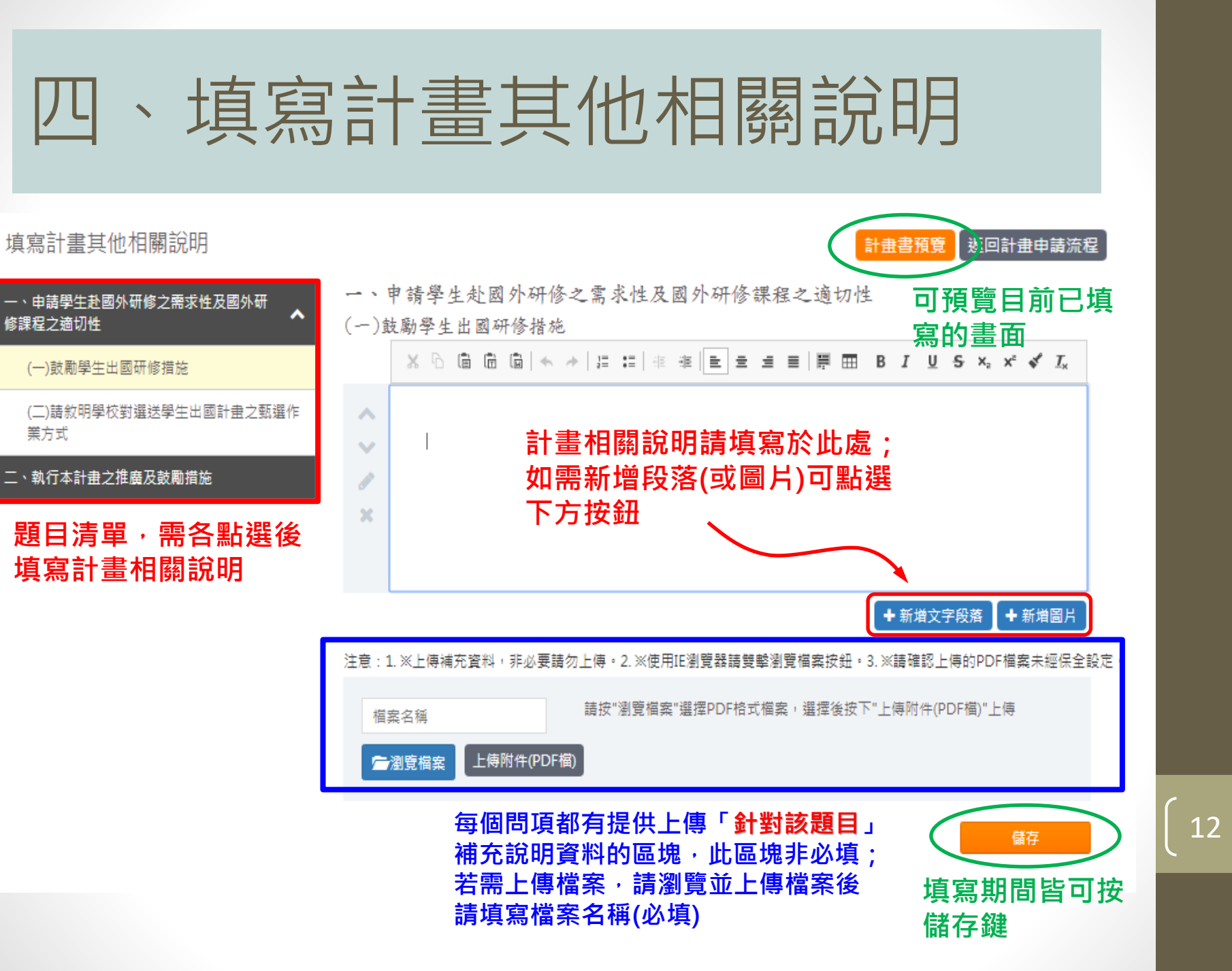

## 五、上傳計畫書封面用印

- 請先下載用印封面,用印後再行上傳
- 注意:請上傳pdf檔,檔案最大限制為1M

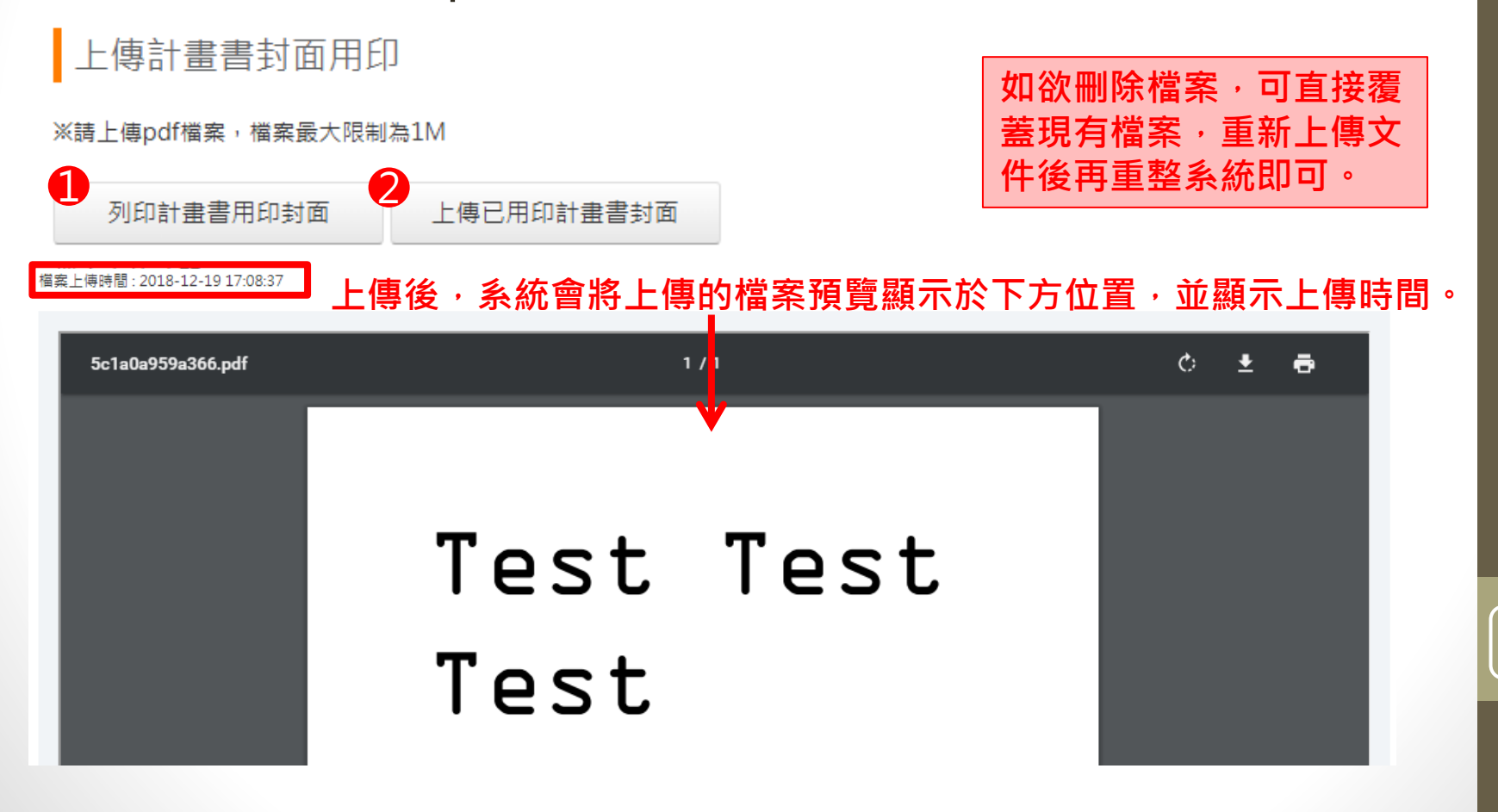

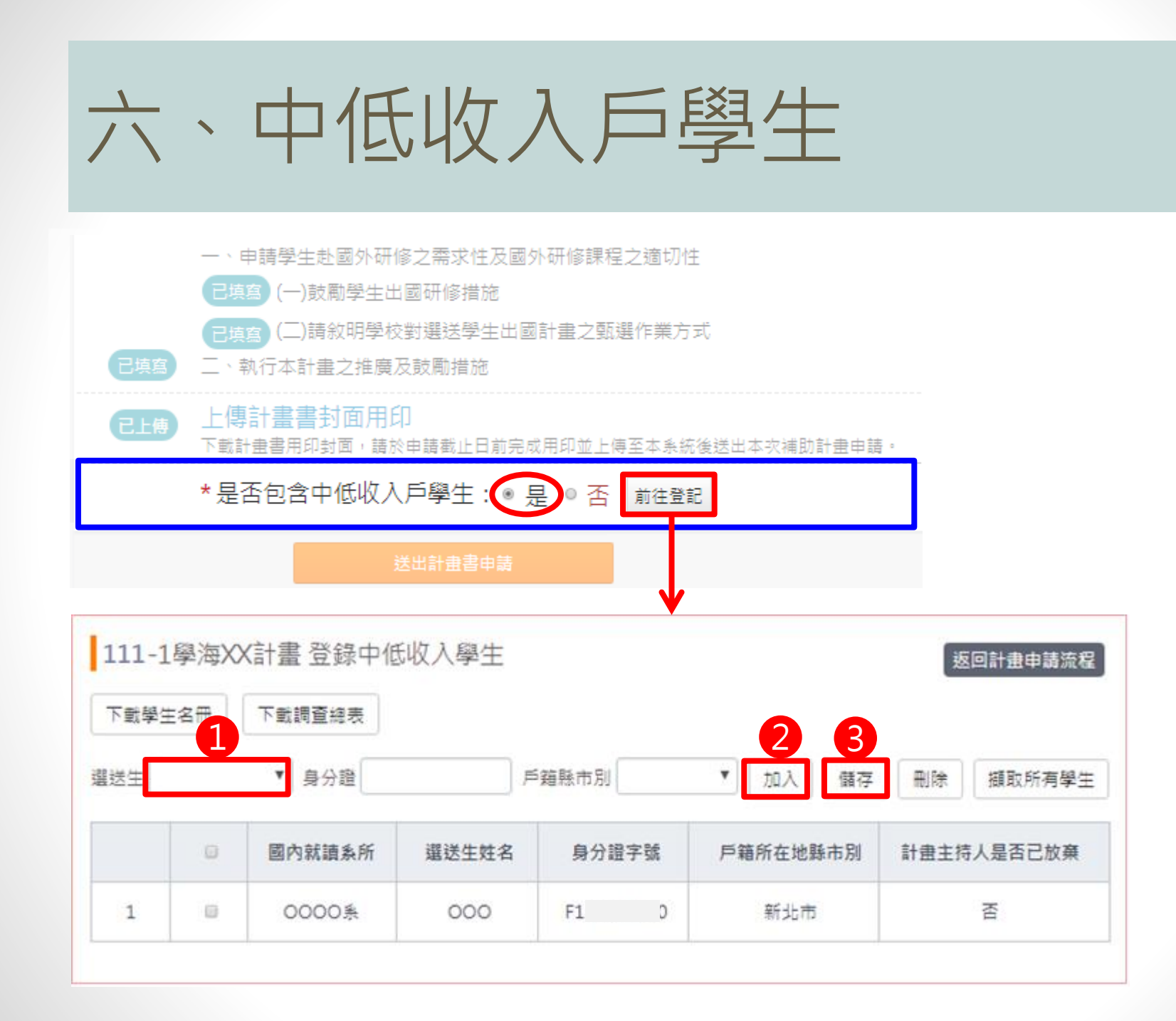

## 七、整份計畫書預覽及送出

 填寫完成後,回到流程主畫面,點選「下載計畫書PDF」, 直接預覽合併後的PDF檔案。

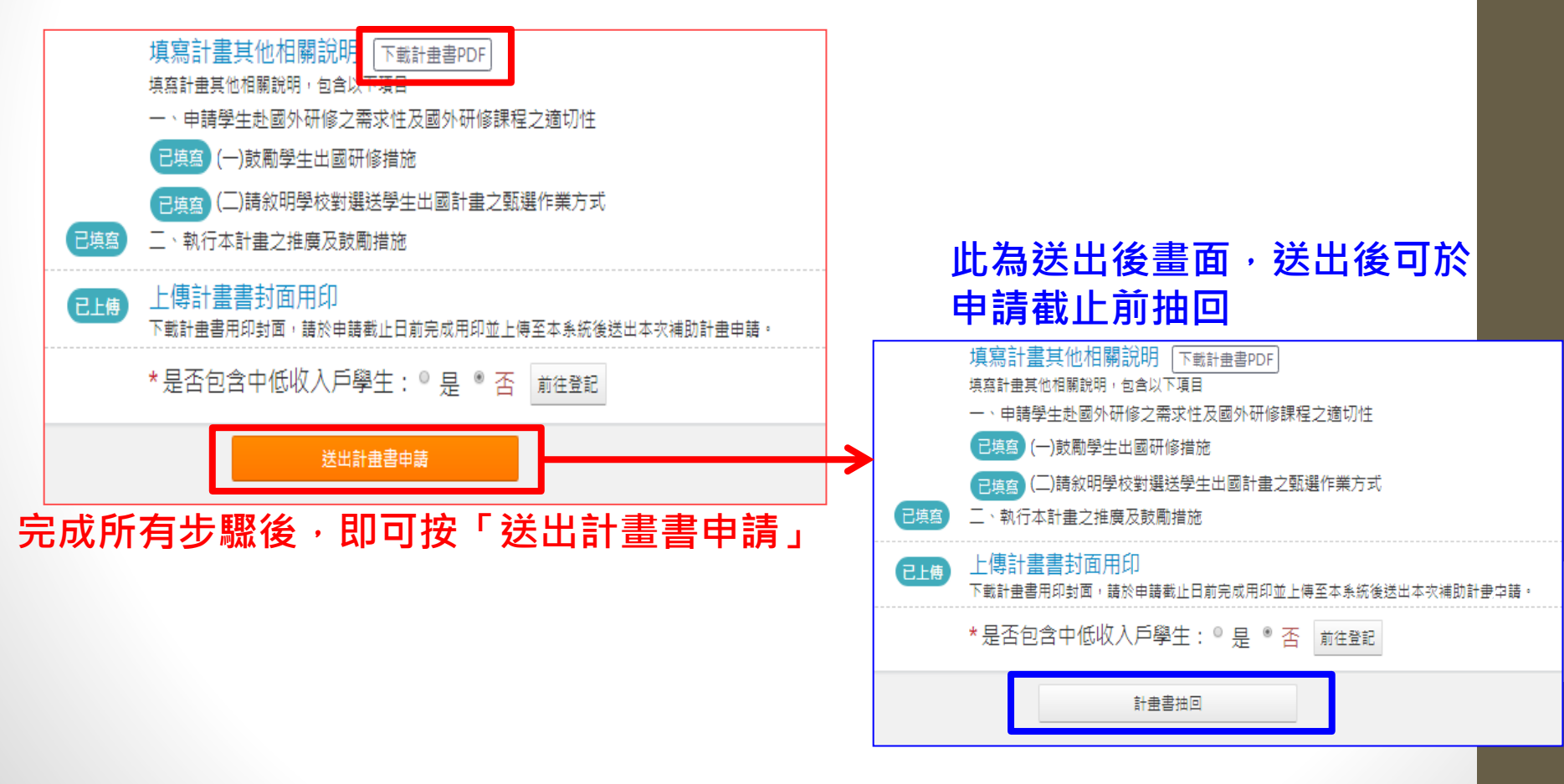

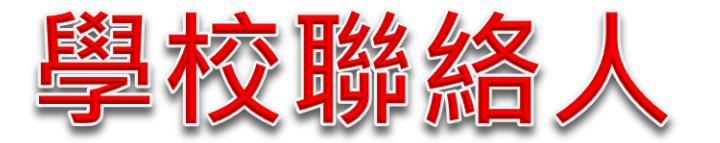

### 築夢/新南向(有別於飛颺/惜珠之處)

## 築夢/新南向-申請流程

※請依各項關放時程起認時醫內完成計畫申請作業,並於受理申請補助計畫載止日前送出計畫申請,逾期無效,

上傳校內甄邏辦法開放時間: 2022年1月1日 00:00 至2022年2月1日 23:59

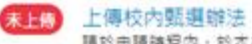

請於申請詩程內,於本系統完成上傳校內堅堪辩法。

修改/補厳校内甄儀辦法開放時間:2022年2月2日 00:00 至2022年3月31日 23:59

修改/補繳校內甄遲辦法 逾107年9月10日。(補)上傳校內甄遲辦法者,醫會被列入行政攝效評核

受理申請補助計畫書開放時間: 2022年2月2日 00:00 至2022年3月31日 23:59

計畫主持人感號管理 增修計畫主持人感號資料,通知計畫主持人至榮澤計畫平台填寫計畫案內容。

填寫 關送學校 資料 填寫與確認計畫書基本資料

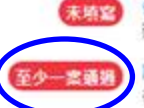

各子計畫申購管理 建立子計畫與分配計量主持人,子計畫常就設定

計畫經費與各子計畫審核 從預計攝送樂生資料目動計算向款寫部申請金獲與學校配合款,可编輯學校配合款金額,但不得少於款寫部補助金額的20%。

K收容 近三年內萬經學校計會執行情形 提供查詢近三年本計會執行成效(若有)。

> 填寫計畫其他相關說明 下對計量書PDF 填寫計量其他相關說明,包含以下項目

未上线 上傳計畫書封面用印

下對計量書用印封圖,送校內相關單位完成用印後,應於申請數上日前將用印完成之申請書封圖得描至本系統,並於線上送出計量書申請

朱上傳 上傳薦送學校聲明書。 上傳薦送學校聲明書。

送出計畫書申請

### - 、築夢/新南向-計畫主持人帳號管理

- 步驟1:先在「計畫主持人帳號管理」新增計畫主持人。
- 步驟2:到「各子計畫申請管理」建資料。
- 步驟3:回到「計畫主持人帳號管理」,並「寄出」計畫通知信, 由系統發送信件給各計畫主持人。

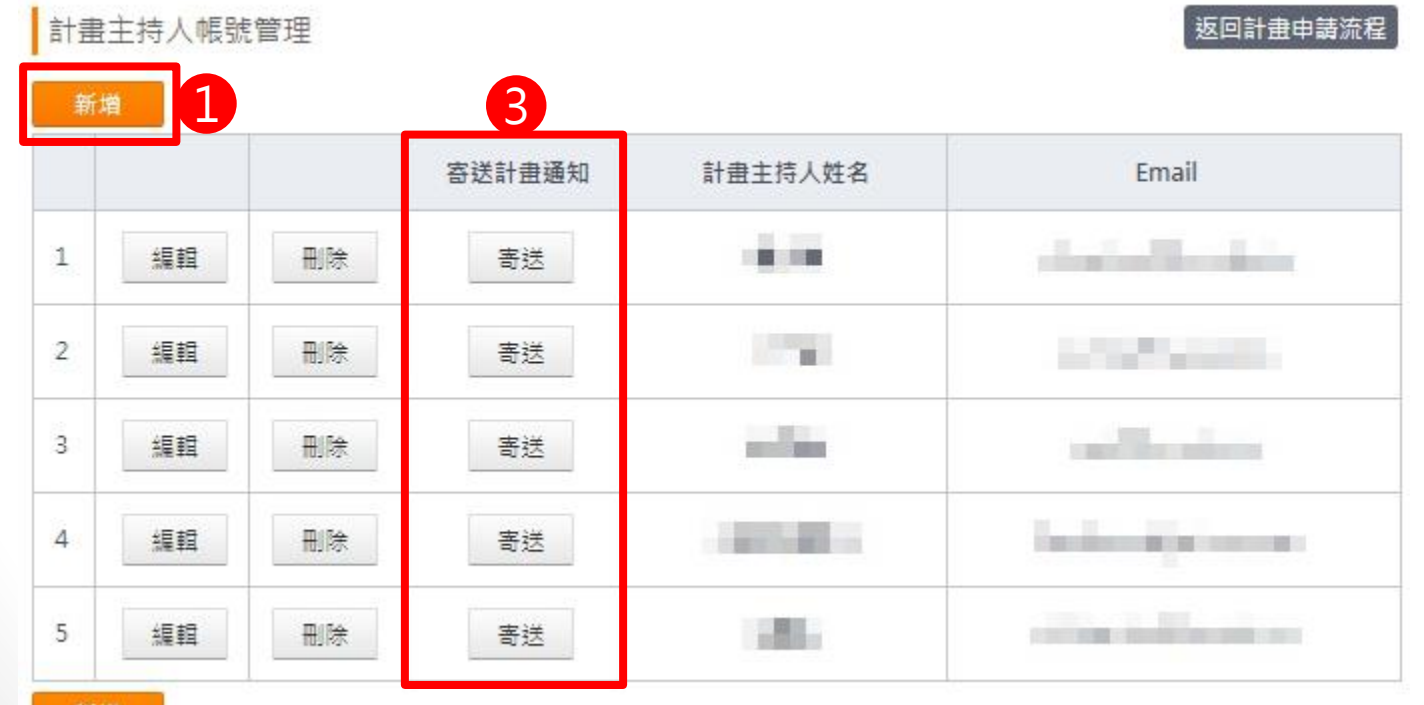

### 二、築夢/新南向-各子計畫申請管理

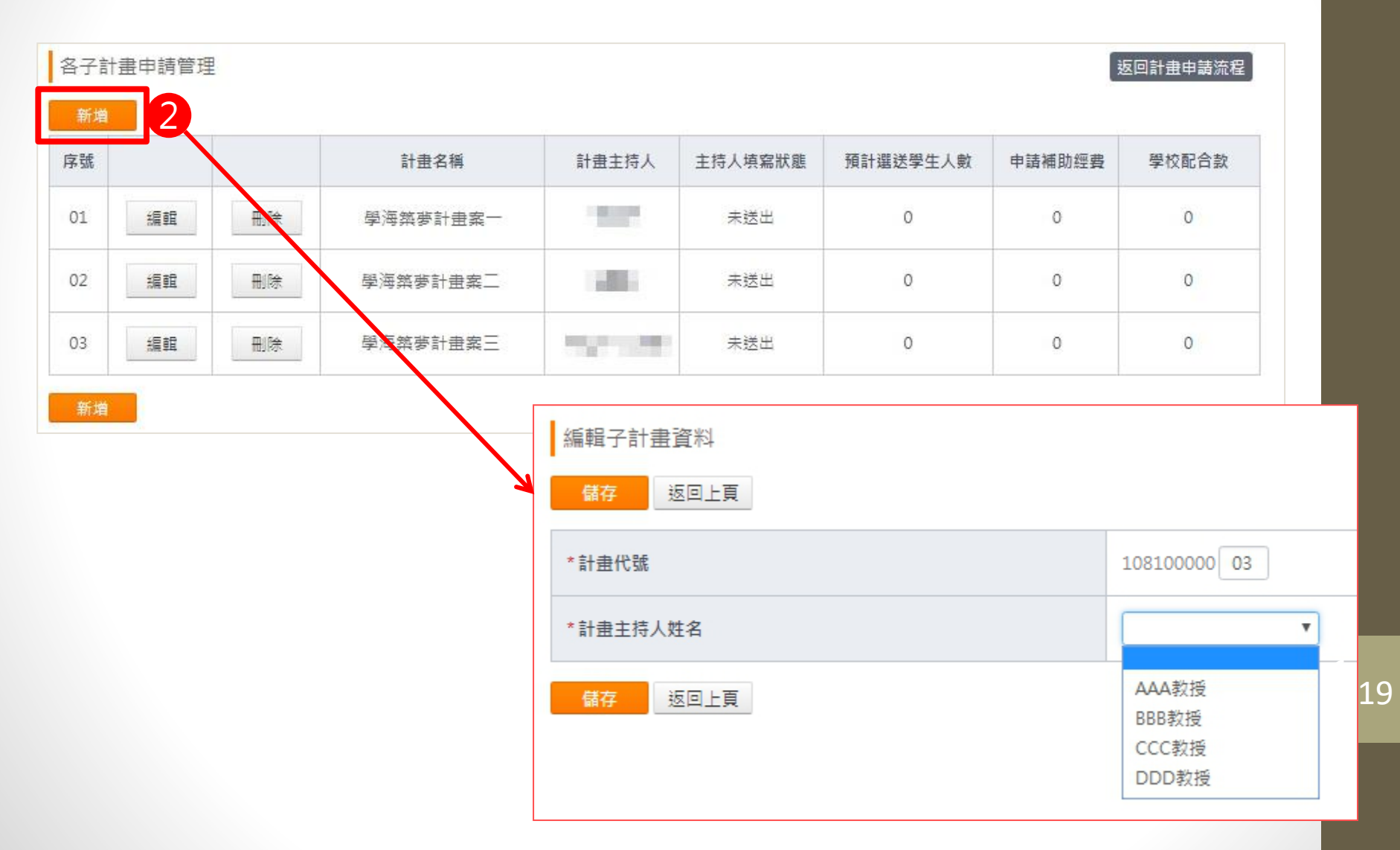

### - 、築夢/新南向-計畫主持人帳號管理

- 步驟1:先在「計畫主持人帳號管理」新增計畫主持人。
- 步驟2:到「各子計畫申請管理」建資料。
- 步驟3:回到「計畫主持人帳號管理」,並「寄出」計畫通知信, 由系統發送信件給各計畫主持人。

![](_page_20_Figure_4.jpeg)

![](_page_21_Picture_0.jpeg)

計畫經費與各子計畫審核

返回計畫申講流程

巡依「教尊部敖南國內大事校院選送學生出國研修或國外專業賣留補助要點」。學校帶提出相關配合款。不得少於本部核定補助金額之20%。

| * 111 年度計畫總需求為新臺幣 | 180,000元懿                              |
|-------------------|----------------------------------------|
| * 向教育部申請補助經費為新臺幣  | 150,000元整                              |
| * 學校預計可提出之配合款為新臺幣 | 30,000元整。惟實傑相對配合款之提出,將視獲牧商部補助本計畫之經叢調整。 |
| *預計選送學生總人數        | 1.\                                    |
| *新住民總人數           | 1.                                     |

| 圖出(EXCEL)   | 圖出( | ODS) |    |          |              |             |                      |                 |          | 通過 通過          | 者才會被         | 系統         | 帶入上               | 方欄(                       | 立            |
|-------------|-----|------|----|----------|--------------|-------------|----------------------|-----------------|----------|----------------|--------------|------------|-------------------|---------------------------|--------------|
| 序號          |     |      |    | 審查狀<br>態 | 寶習計畫完成<br>狀態 | 計畫名稱        | 計畫主持人                | 實習領域            | 實習國<br>別 | 實習機模           | 預計選送學生<br>人數 | 新住民總<br>人數 | 申請補助經<br>費        | 學校配合<br>款                 | 還件原因         |
| 11110140001 | 0   | 通過   | 遗件 | 通過       | 已送出          | 生技醫療計<br>重案 | $_{\rm HII}$         | 語文、教<br>寛       | 美國       | 生技醫療股份有限<br>公司 | 1            | 1          | 150,000           | 30,000                    | 退件铸舱入原因或填"羔" |
| 11110140002 | 0   | 通過   | 遗件 | 未審核      | 未送出          |             | 60                   | ++ <del>4</del> | 고 하다 /서  | - [20/46       |              | 0          | 0<br>五 公 唐        | 0<br>+89 (- <del>2-</del> | 退件請輸入原因或導"無" |
| 11110140003 | ٥   | 通過   | 遗件 | 未審核      | 未送出          |             | $\mathbb{N}_{1}^{n}$ | 右东              | 司纪刊      | -,'妪忤!         |              | 1 放 代 ·    | 局 <b>公</b> 項<br>◎ | 11東111<br>0               | 退件铸船人原因或填"無" |

![](_page_22_Picture_0.jpeg)

#### (一) 近三年内篤送學校獲學海葵夢計畫獎助及執行情形

近三年內薦送學校執行成效

| 執行年度 | 分類   | 計册名稿/主持人姓名                                | 還送人數(師/生)      | 賣蓄積檔                                    | 賓習期程                          | 教育部核定補助金額 | 實際支用金額         |
|------|------|-------------------------------------------|----------------|-----------------------------------------|-------------------------------|-----------|----------------|
|      | 原計畫  |                                           | 老師 1名<br>學生 2名 |                                         | 2017-07-03<br>~<br>2017-09-02 | 562 479   | 教育部: 304,109元  |
| 110  | 養潮軌行 | (1,2,2,2,3,3,3,2,2,2,2,2,2,2,2,2,2,2,2,2, | 老師 1名<br>學生 2名 | 100000000000000000000000000000000000000 | 2017-07-03<br>~<br>2017-09-02 | 302,470   | 學权與其他: 60,822元 |
| 100  | 原計量  |                                           | 老師 1名<br>學生 2名 | The constant is show build              | 2017-06-29<br>~<br>2017-08-09 | 562 470   | 較閒節: 258,369元  |
| 103  | 實際執行 | ······································    | 老師 1名<br>學生 2名 |                                         | 2017-06-26<br>~<br>2017-08-08 | 592,970   | 學校與其他: 51,674元 |

四、築夢/新南向-近三年內薦送學校執行成效

#### (二)要更各計量所遇預定費留人數或機構之次數、原申請書採報之費習機構與費採費習機構之差異(必填,若無資料講填「無」)

必填!!

(三)國內學校與國外實習機構後續連結效益、對學生未來發展性等實際成效(必填,若無實料請填「無」)

必填!!

![](_page_23_Picture_0.jpeg)

請先點選「列印聲明書範本」,紙本完成後再行上傳。
注意:請上傳pdf檔,檔案最大限制為1M。

上傳薦送學校聲明書

※請上傳pdf格式,檔案最大限制為1M。重新上傳覆蓋前一次檔案。

PDF檔案壓縮網址: https://smallpdf.com/compress-pdf

![](_page_23_Figure_5.jpeg)

![](_page_24_Picture_0.jpeg)

|  | 築夢 | /新 | 南 | 向 |
|--|----|----|---|---|
|--|----|----|---|---|

![](_page_25_Picture_0.jpeg)

- 既有計畫主持人直接使用原本的帳密登入系統即可。
- 新計畫主持人一開始會收到系統寄出的通知信,信中會提供
   登入密碼及登入網址,登入後畫面如下:

![](_page_25_Picture_3.jpeg)

## 帳號資訊維護

#### 計畫主持人資料維護 返回計畫申請流程 每個頁面都有「返回計畫申請流 儲存 返回上頁 程」的按鈕,方便計畫主持人快 速回到主書面 the second second E-Mail □ 修改密碼 密碼 密碼確認 \* 中文姓名 \* 連絡電話 100 Carlos (1997) \* 手機 \* E-Mail 大學 \* 系所 學校名稱

![](_page_27_Picture_0.jpeg)

![](_page_27_Picture_1.jpeg)

國內大專院校 選送學生出國研修或國外專業實習補助系統

![](_page_27_Figure_3.jpeg)

![](_page_27_Picture_4.jpeg)

《薦送學校最晚須於"受理申讀補助計畫書開放時間"截止日前送出申請計畫書,

#### 受理申請補助計畫書開放時間: 2022年2月2日 00:00 至 2022年3月31日 23:59

實習計畫基本資料 經證實習計畫名稱、靈員出國集整資訊、團員清單資料。

#### 實習機構維護

填寫本計畫案之出圖實習機構資料與上傳賣習機構同意書。

#### 計畫團員資料

**握輯計畫圖員名單與出國資料**,

![](_page_27_Figure_12.jpeg)

完成實習計畫資料填寫

![](_page_28_Picture_0.jpeg)

實習計畫基本資料

#### 返回計畫申請流程

28

計畫基本資料

| 儲存            | 此頁只需填寫「計畫名稱」,其餘欄位皆為系統自動帶)<br>———————————————————— |
|---------------|---------------------------------------------------|
| * 計畫名稱        | 生技醫療計畫案                                           |
| 計畫主持人         |                                                   |
| <u> </u> 審習國別 | 美國                                                |
| <b></b>       | 生技醫療股份有限公司                                        |
| <b></b>       | 語文、教育                                             |
| 出返國日期         | 2018年12月31日 至 2019年01月30日 共31日                    |
| 預計   宙習日   期  | 2019年01月01日 至 2019年01月30日 共30日                    |

![](_page_29_Picture_0.jpeg)

#### 實習機構維護

返回計畫申請流程

※請於取得機構同意書後再新增實習機構相關資料。 ※單一計<u>畫案之</u>學生實習機構需為相同實習領域別。

| 初垣        |               |                  |      |                 |            |           |               |        |
|-----------|---------------|------------------|------|-----------------|------------|-----------|---------------|--------|
|           | 狀態            | 機構名稱             |      | <b>宙習國別</b> 前往區 |            | 產業別       | <u> </u>      | 機構同意書  |
| 1 檢視 刪除   | 正常            | 有限公司             | 5    | 美國              | 維吉尼亞州      | 教育服務      | 語文、教育         |        |
| 新増        |               | 實習機構             |      |                 |            |           |               |        |
|           |               | III 2日上東         | _    |                 |            |           |               |        |
|           | Z             | *                | 加拿   | ×               | -          | * 前往區域    | 1 魁北克省        | •      |
|           |               | * 產業別            | 教育   | 服務(五加二產業        | ŧ) ▼       | * 宙習領域    | <b>初</b> 語文、教 | 育▼     |
| ※請於取得機構同意 | 【書後<br>「容料」。  | * 是否為5+2產業       | ® 是  | ◎ 줌             |            |           |               |        |
| 円机垣貝白陇伸阳踊 | <b>〕</b> 貝小子。 | *5+2產業別          | ◎ 亞洲 | 砂谷 ⑧ 生技醫        | 搪 ◎ 綠龍科技 ◎ | 智慧機械 ◎ 國防 | 航太 ◎ 新農業 《    | 》 循環經濟 |
| ※單一計畫案之學生 | 實習            |                  | 名稱   |                 | 有限公司       |           |               |        |
| 機構需為相同實習領 | <b>[</b> 域別。  | * 宾羽雌楼阁留府        | 聯絡人  | A先生             |            |           |               |        |
|           |               | <b>其自1%</b> 博六十世 | 電話   | xxxxxxxxxxx     | ×          |           |               |        |
|           |               |                  | 地址   | xxxxxxxxxxxxx   | ×          |           |               |        |
|           |               | *上傳機構同意書PDF      | 后瀏   | <br>覽檔案         |            |           |               |        |
|           |               | 儲存 返回上頁          |      |                 |            |           |               |        |

### 三、計畫團員資料(A.計畫主持人資料)

#### 實習計畫經費

※依「教育部鼓勵國內大專校院選送學生出國研修或國外專業賣習補助要點」,學校需提出相關配合款,不得少於本部核定補助金額之20%。

| * 111 年                          | 度計畫總需求為                                         | 新臺幣      | 180,000元整 |                                                  |                          |                                            |                                     |
|----------------------------------|-------------------------------------------------|----------|-----------|--------------------------------------------------|--------------------------|--------------------------------------------|-------------------------------------|
| * 預計向                            | ]教育部申請補助                                        | 加經費為新臺幣  | 150,000元整 |                                                  |                          | 由系統自動帶入                                    |                                     |
| * 預計學                            | 校可提出之配合                                         | 合款為新臺幣   | 30,000元整  | • 惟實際相對配合款                                       | 之提出,將視獲救商部補助本計畫之經費調整     |                                            |                                     |
| * 預計週                            | 送學生人數                                           |          | 1人        |                                                  |                          | ▲每個計書案若                                    | 未達3名                                |
| 計畫主<br>※ <sup>遺真共同</sup><br>新増共同 | 持人名單<br><sup>主持人資料,</sup> 如<br><sup>計畫主持人</sup> | ] 有共同    |           | , <mark>請點選「</mark><br><sup>世間</sup> E===(EXCEL) | 新增共同計畫主持人<br>( 國出(ODS) ) | 學生(含本校跟他<br>學生(含本校跟他<br>畫主持人不能均<br>主持人的經費。 | <sup>水建3</sup> 겹<br>り校) · 計<br>真寫計畫 |
| 優先序                              |                                                 |          | 是否出國      | 身分                                               | 系所                       | 姓名                                         |                                     |
| 1                                | 編輯                                              |          | •         | 計畫主持人                                            | 餐旅管理學系                   | 猴                                          |                                     |
| 2                                | 編輯                                              | 刪除       | 此區塊       | <sub>共同主持人</sub><br>為「出國者                        | E師」的資料填寫區域               | 測試用陳                                       |                                     |
| * 預計向                            | ]教育部申請補且                                        | 协經費(新台幣) |           |                                                  | *預計學校可提出之配合款(新台幣)        |                                            |                                     |
| * 出返國<br>(含交通)                   | 日期<br>時日)                                       |          |           | 至                                                |                          |                                            |                                     |
| * 出國資                            | táfl,                                           |          | 實習國別      |                                                  | ▼ 前往區域                   | ▼ 新增 (按下新增後加入)                             |                                     |

### 三、計畫團員資料(B.計畫團員資料)

![](_page_31_Figure_1.jpeg)

## 四、填寫子計畫案內容

#### 填寫子計畫案內容

| 一、子計畫案內容            |   |
|---------------------|---|
| 二、計畫主持人過去三年築夢計畫執行報告 | ^ |
| (一)過去三年計畫執行報告       |   |
| (二)未來展望             |   |

#### 題目清單,需各點選後 填寫計畫相關說明

![](_page_32_Picture_4.jpeg)

## 五、整份計畫書預覽及送出

- 填寫完成後即可送出子計畫案。
- 除非學校聯絡人退回此案,否則一旦送出則無法抽回。

![](_page_33_Figure_3.jpeg)

# 維護及結案作業

![](_page_35_Picture_0.jpeg)

維護作業

- 飛颺/惜珠: 由學校承辦人執行
- 築夢/新南向:由計畫主持人執行

結案作業

![](_page_35_Picture_5.jpeg)

![](_page_36_Picture_0.jpeg)

補助學生資料維護開放時間: 2018年05月31日 00:00 至 2020年12月31日 23:59

![](_page_36_Picture_2.jpeg)

維護計畫補助學生名單,調整出國學生名冊與學生出國資料。

結案報告清單列印開放時間: 2018年06月30日 00:00 至 2020年12月31日 23:59

結案報告清單列印 (預覽結案報告) 正式下載結案報告) 列印結案報告清單,包含經費收支結算表、選送生經費支領一覽表。列印寄送封面二維條碼。

![](_page_36_Figure_6.jpeg)

### 維護作業(築夢/新南向)\_計畫主持人

#### 開放計畫主持人維護計畫團員資料: 2019年11月29日 16:00 至 2021年12月31日 23:59

#### 實習機構提供機票證明文件上傳 (若實習機構有提供機票才需上傳) 經教育部審查確認後計畫團員對應機構之來回機票金額才可以輸入0元。

計畫團員資料維護

細報計田園具有半六山園具作,

實習機構檢視

檢視本計畫案之出國廣習機構資料與實習機構同意書。

計畫成果報告PDF上傳

結案機構同意書PDF列印: 2019年11月29日 00:00 至 2021年12月31日 23:59

結案機構同意書PDF列印 於開放時間內列印結案機後同意書PDF

列印結案機構同意書PDF

其他說明文字

### 維護作業注意事項(1)

 學生資料中,「研修學校」及「研修系所(學程)」一旦修 改後,儲存後該欄位即不可再調整。

• 「**研修學校**」的「**其他學校**」前後兩個欄位是連動的,其 中一項調整後,另一項亦會被系統鎖定,不得再調整。

| * 研修學校                          | ◎ 前百大學校                                          |
|---------------------------------|--------------------------------------------------|
| (修改留存異動紀錄,僅限修改一次)               | <ul> <li>其他學校 國立聖彼得堡經濟大,其他學校排名之參考依據 無</li> </ul> |
| * 研修學校為姊妹校                      | ● 是 ● 否 此兩欄位為連動鎖定欄位,僅能修改一次請確認資料無<br>誤後再進行儲存。     |
| * 研修系所(學程)<br>(修改留存異動紀錄,僅限修改一次) | 商業管理                                             |

![](_page_39_Picture_0.jpeg)

• 飛碣/惜珠/筵萼-以校為留位结案

| 交配款的總計未達       | 教育部補助款的20%調        | 青重新調整學校配款 | 金額              |        |             |  |
|----------------|--------------------|-----------|-----------------|--------|-------------|--|
| 學校名稱           | 教育部                | 『補助經費     | 學校配合款           | Ī      | 百分比         |  |
| 大學             | 2                  | ,090,000  | 362,000         | 17.320 | 0574162679% |  |
| 瞿送學生資料尚未<br>姓名 | 完成項目<br>系所/級別      | 手機        | 學生出國基本資料        | 問卷調查   | 心得上傳        |  |
| 張              | 學系/大學三年級           | 0918-     |                 | 無      | 無           |  |
|                | AND DESCRIPTION OF | 0928      | 尚未完整            | 無      | 無           |  |
| ar:            | 學二年級               | 0320      | C. SALAS CARLES |        |             |  |

![](_page_40_Picture_0.jpeg)

### •新南向-以計畫為單位結案。

結案報告清單列印開放時間: 2019年11月29日 19:00 至 2021年12月31日 23:59

#### 結案方式:以計畫為單位分別申請結案

| 計畫編號          | 計畫名稱                                                  | 計畫主持人  | 寅習領域 | 實習國別 | 結案狀態    |                     |
|---------------|-------------------------------------------------------|--------|------|------|---------|---------------------|
| I II A STREET | in a state of the                                     | 10.000 | 生醫科技 | 新加坡  | 未列印結案資料 | 預覽結案報告)[正式下載結案報告]   |
| -             | <ul> <li>A standard state</li> <li>A state</li> </ul> | 17,68  | 生醫科技 | 越南   | 未列印結案資料 | [預覽結案報告] [正式下載結案報告] |

![](_page_41_Picture_0.jpeg)

### <u>如需同時瀏覽(或編修)不同年度、不同子</u> 計畫之頁面,請以不同瀏覽器開啟。

![](_page_41_Picture_2.jpeg)

## FAQ

### • Q:註冊新帳號時出現學校已註冊帳號提醒? A:每間學校皆有聯絡人申請帳號名額限制,如遇到此問題 請與計畫辦公室聯絡

moe.outgoing.dev.com.tw:2080 顯示

學校已註冊帳號,請直接登入。

Q:密碼設定規則?
須包含下列四種半形字元中的3種:英文大寫字元(A到Z)、英文小寫字元(a到z)、10進位數字(0到9)、非英文字母字元「~!@#\$%^&\*()\_+|`-=\\{}[]:\";'<>?,./」

Q:登入時出現更新密碼提醒,您的密碼已經超過90天未更新,請更換新密碼?
 A:因應資安規範,系統帳號90天需更換一次密碼,且密碼設定不能與前三次相同

![](_page_42_Picture_6.jpeg)

## FAQ

- Q:系統輸入選送生資料是否可透利用excel檔案匯入?
   A:各計畫欄位不只填入資料,也包含即時檢查及下拉式選單,使
   用匯入無法判斷欄位內容正確性,導致計畫書填寫耗時費力。
- Q:系統是否可直接複製前一年度計畫做調整,減少承辦人及計畫主持人作業?
   A:107年起各年度計畫書皆可於前台下載,每年計畫評核方式不同,以依照當年度計畫內容填寫。

• Q:於系統填寫計畫書寫到一半會因為閒置而登出,是否能夠有 登出時間提醒?

A:系統因閒置過久而被登出的時間為1天,故這部分系統不再 額外做其他機制。但若是在填寫過程中誤按到系統上的其他位 置,系統會提醒填寫者資料尚未儲存,是否確定要離開此畫面。

| 資料尚未儲存,確認離開? | ×      |
|--------------|--------|
|              | Cancel |

## **THANK YOU!**

# 感謝聆聽